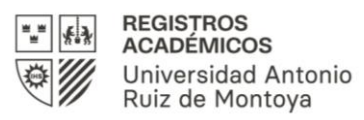

# **CRÉDITOS EXTRACURRICULARES 2023**

#### **1. REGISTRO DE ACTIVIDADES EXTRACURRICULARES INTERNAS:**

- <u>Actividades 2022-2</u>: Podrá visualizar el registro en el portal de estudiante a partir de la **quincena de marzo 2023**
- <u>Actividades 2023-1</u>: Podrá visualizar el registro en el portal de estudiante a partir de **quincena de octubre 2023**
- Actividades 2023-2: Serán registradas en el año 2024

## 2. ACREDITACIÓN DE ACTIVIDADES EXTRACURRICULARES REALIZADAS EN INSTITUCIONES EXTERNAS:

- Envío de constancias, certificados y/o diplomas de participación a través del portal de estudiante U+ de acuerdo con el cronograma (ver punto 4).
- Las constancias, certificados y/o diplomas deben consignar las <u>horas</u> <u>totales</u> o la <u>fecha de inicio o fin</u> de la actividad realizada, los documentos deben estar en <u>un solo archivo PDF</u>.
- Aplica a estudiantes regulares y egresados.

#### **VIDEO TUTORIAL:**

Para presentar tus constancias, certificados y/o diplomas deberás realizar los pasos indicados en el siguiente video:

https://www.youtube.com/watch?v=0DpmAH37s90

# 3. SOLICITUDES DE RECONSIDERACIÓN DE CRÉDITOS EXTRACURRICULARES:

Proceso para los estudiantes regulares y egresados que no estén de acuerdo con el registro de actividades extracurriculares que figura en su portal de estudiantes (U+).

- Si realizaste una actividad extracurricular hasta el semestre 2022-2 y no la visualizas hasta la quincena de marzo 2023, puedes solicitar tu reconsideración a partir del <u>16 de marzo</u>.
- Si realizaste una actividad extracurricular entre enero y junio del 2023 y no la visualizas hasta la quincena de octubre del 2023, puedes solicitar tu reconsideración a partir del <u>16 de octubre</u>.
- Para solicitar tu reconsideración, deberás llenar el formato <u>RA-11</u> (publicado en la página web) y enviar el archivo a través del portal del estudiante U+.

#### **VIDEO TUTORIAL:**

Para presentar tu solicitud de reconsideración, deberás realizar los pasos indicados en el siguiente video:

https://www.youtube.com/watch?v=QptHANMOI6U

#### 4. CRONOGRAMA 2022:

| Presentación de constancias y reconsideraciones |                                        |                                                      |
|-------------------------------------------------|----------------------------------------|------------------------------------------------------|
| Fechas de<br>inicio y cierre                    | Consulta a las<br>Unidades respectivas | Registro y respuesta<br>(en el portal de estudiante) |
| Del 03 de enero al<br>03 de mayo                | 08 de mayo                             | Del 19 al 30 de junio                                |
| Del 04 de mayo al<br>06 de setiembre            | 11 de setiembre                        | Del 16 al 27 de octubre                              |

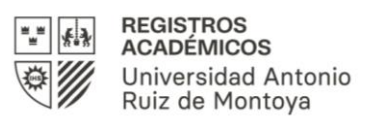

# PROCEDIMIENTO PARA EL REGISTRO Y RECONSIDERACIÓN DE CRÉDITOS EXTRACURRICULARES

### **1. REGISTRO DE ACTIVIDADES EXTRACURRICULARES INTERNAS:**

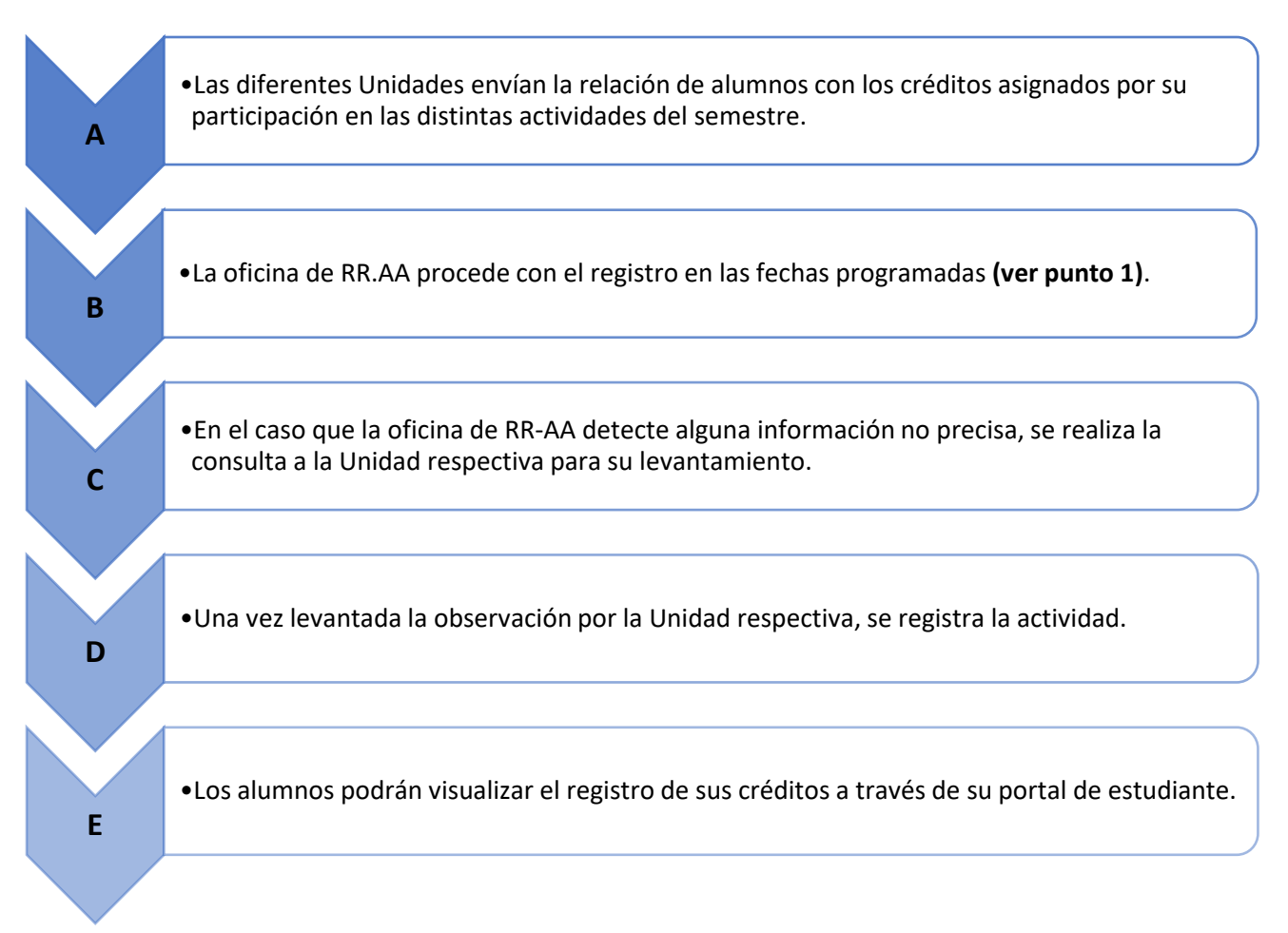

Unidades que envían información a la Oficina de Registros Académicos:

- Oficina de Calidad Educativa (delegado de curso)
- Proyección Social
- Directores de las Carreras Profesionales
- Decanos de la Facultad
- Centro de Idiomas
- SAPP
- Pastoral
- Oficina de Tutorías
- Oficina de Bienestar Estudiantil (actividades del COES)
- Centro de Idiomas
- Relaciones Interinstitucionales
- Biblioteca
- Oficina de Inserción Laboral
- Internacionalización

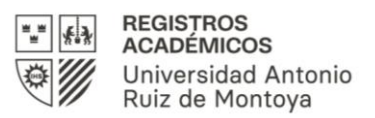

# 2. ACREDITACIÓN DE ACTIVIDADES EXTRACURRICULARES REALIZADAS EN INSTITUCIONES EXTERNAS:

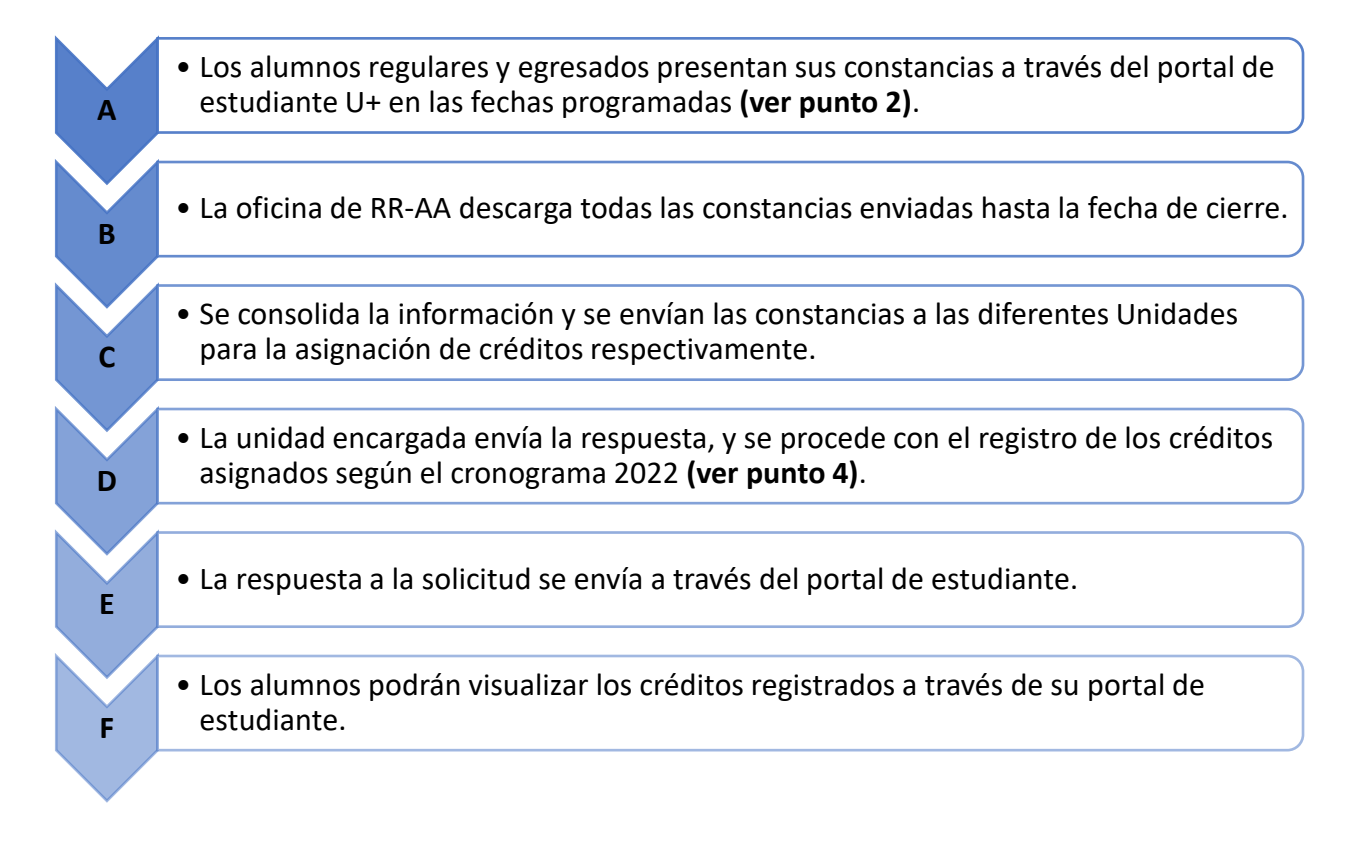

# **3. SOLICITUDES DE RECONSIDERACIÓN DE CRÉDITOS EXTRACURRICULARES:**

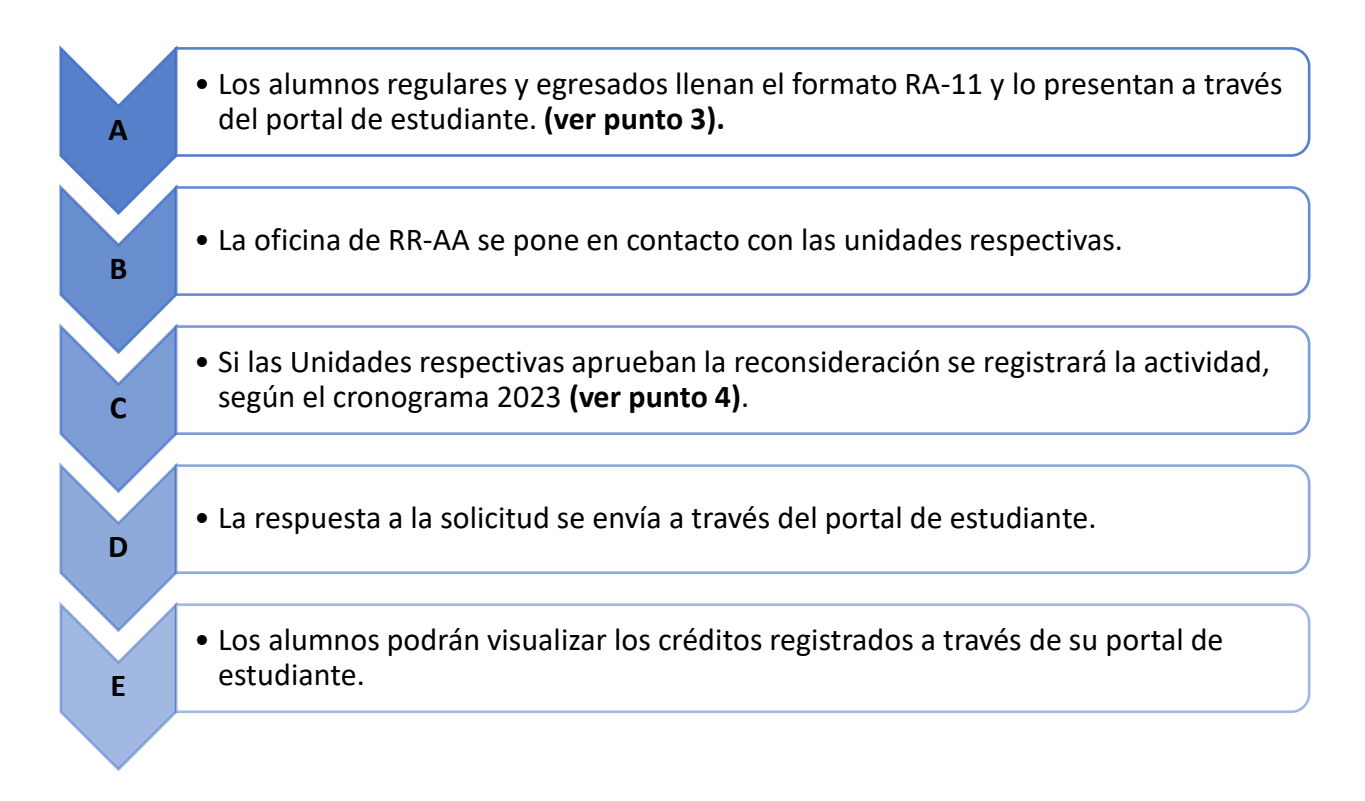